## MMEx Fact Sheet

## Uploading a Shared Health Summary

**Note:** These steps assume that your software is connected to the My Health Record system, the patient has a My Health Record and their individual healthcare identifier (IHI) has been validated in your system.

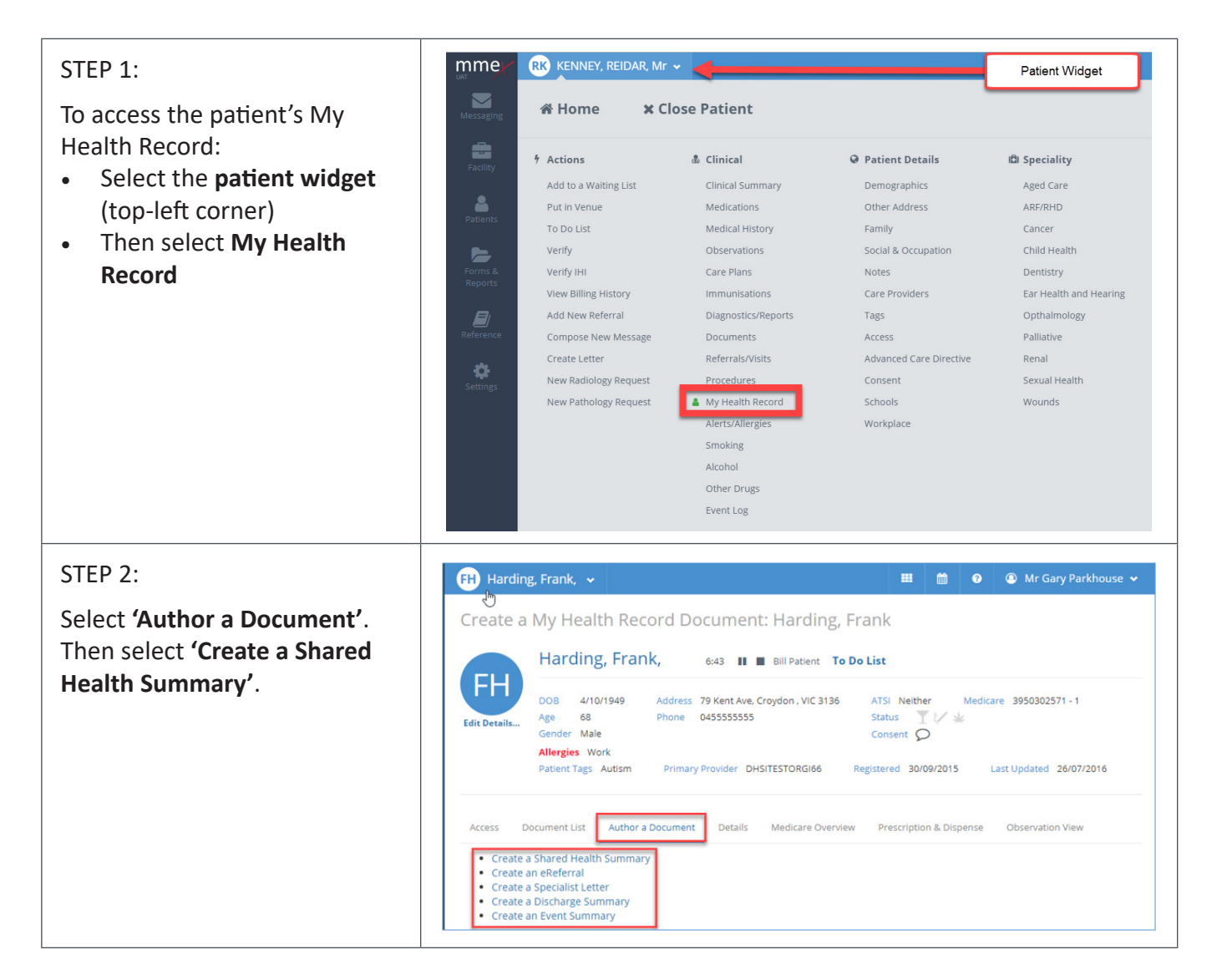

## Uploading a Shared Health Summary continued

| STEP 3:<br>Add <b>History, Allergies and</b><br><b>Medications</b> to be included in<br>the document.<br>Click ' <b>Confirmation</b> ' once<br>you have entered all required<br>information. | <i>y</i> , Allergies and<br>is to be included in<br>ent.<br><b>rmation'</b> once<br>htered all required<br>n.<br><b>Shared Health Summary</b><br>Harding, Frank, 10:54 II I Bill Patient To Do List<br>DOB 4/10/1949 Address 79 Kent Ave, Croydon, VIC 3136 ATSI Neither<br>Age 68 Phone 045555555<br>Gender Male Medicare 3950302571-1 Status TV &<br>Consent O |                                                                                              |                                               |                             |                                        |               |                      |
|----------------------------------------------------------------------------------------------------|----------------------------------------------------------------------------------------------------|----------------------------------------------------------------------------------------------|-----------------------------------------------|-----------------------------|----------------------------------------|---------------|----------------------|
|                                                                                                    | Patient  Add Histe Status Ongoing                                                                                                    | Medical History Allergy/A<br>ory Show All •<br>Condition<br>12p partial monosomy<br>syndrome | DR  Med Comment 12p partial monosomy syndrome | Started<br>November<br>2012 | Firmation<br>Ended<br>November<br>2014 | Selected<br>@ | Current<br>Complaint |
| STEP 4:<br>Confirmation will be given<br>once the upload is complete.                                                                                                    | Right clic                                                                                                    | k for further options [<br>⊾                                                                 | Documer                                       | nt genei                    | rated ar                               | nd uplo       | aded                 |
| <ul> <li>Useful links</li> <li>For upcoming training opport<br/>https://www.digitalhealth.gov</li> </ul>                                                                                     | unities, vis<br><u>ı.au/newsr</u>                                                                                                    | sit Events and Web<br>room/events-and-v                                                      | inars:<br>webinars                            | 2                           |                                        |               |                      |

For assistance contact the My Health Record helpine on **1800 723 471 or email help@digitalhealth.gov.au** 

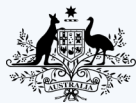

Australian Government Australian Digital Health Agency

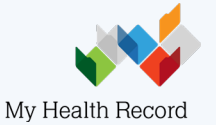